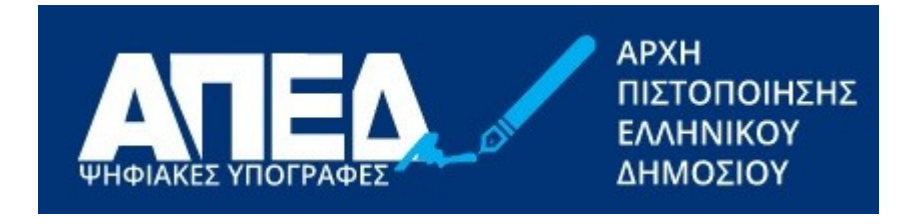

# Εγχειρίδιο Χρήσης Εφαρμογής Διαχείρισης Ψηφιακού Πιστοποιητικού για Εντεταλμένα Γραφεία

Έκδοση 1.4

Ημερομηνία 19/9/2023

© 2022-2023 Διεύθυνση Ηλεκτρονικής Διακυβέρνησης Τμήμα Υπηρεσιών Εμπιστοσύνης

# Ιστορικό εκδόσεων

| Ημερομηνία | Έκδοση | Μεταβολές                                                                                                    |
|------------|--------|----------------------------------------------------------------------------------------------------|
| 17/1/2022  | 1.0    | Αρχικό έγγραφο                                                                                               |
| 9/5/2022   | 1.1    | Διευκρινίσεις στους ελέγχους των στοιχείων σελ.9, 12, 19                                                     |
| 6/2/2023   | 1.2    | Προσθήκη ελέγχου ταυτοτήτων στρατιωτικών (ΕΛ.ΑΣ., Λιμενικό Σώμα,<br>Πυροσβεστικό Σώμα)                       |
| 22/6/2023  | 1.3    | Προσθήκη περιγραφής εισόδου υπαλλήλων με κωδικούς ΔΔ (σελίδες 4-<br>8), ενημέρωση στους αριθμούς των εικόνων |
| 19/9/2023  | 1.4    | Αλλαγή αρχικής οθόνης εφαρμογής                                                                              |

# Περιεχόμενα

| Σύνδεση στην εφαρμογή                                  | .4  |
|--------------------------------------------------------|-----|
| Αναζήτηση αιτήματος έκδοσης ψηφιακού πιστοποιητικού    | . 8 |
| Διεκπεραίωση Αιτήματος Έκδοσης Ψηφιακού Πιστοποιητικού | 11  |

# Σύνδεση στην εφαρμογή

Για να συνδεθεί ο χρήστης στην εφαρμογή, θα πρέπει επιλέξετε την εξωτερική εφαρμογή ΑΠΕΔ από τη λίστα των εξωτερικών εφαρμογών του BackOffice των ΚΕΠ. (Η εφαρμογή βρίσκεται στην ηλεκτρονική διεύθυνση <u>https://services.aped.gov.gr/apedkep/</u>).

Ακολούθως, θα εμφανιστεί η σελίδα της εικόνας 1 για είσοδο στο σύστημα.

| govgr                                                                             | ΑΡΧΗ<br>ΠΙΣΤΟΠΟΙΗΣΗΣ<br>ΕΛΛΗΝΙΚΟΥ<br>ΔΗΜΟΣΙΟΥ |
|-----------------------------------------------------------------------------------|-----------------------------------------------|
| Εφαρμογή Εντεταλμένου Γραφείου                                                    |                                               |
| Αυθεντικοποίηση με κωδικούς Δημόσιας Διοίκησης                                    |                                               |
| Έχετε τη δυνατότητα να εισέλθετε στην Εφαρμογή Εντεταλμένων Γραφείων με τους κωδι | δικούς Δημόσιας Διοίκησης                     |
| ΑΥΘΕΝΤΙΚΟΠΟΙΗΣΗ ΜΕ ΚΩΔΙΚΟΥΣ ΔΗΜΟΣΙΑΣ ΔΙΟΙΚΗΣΗΣ                                    |                                               |
| Εγχειρίδιο χρήσης   Υποβολή αιτήματος υποστήριξης                                 | ς   Ιστοσελίδα ΑΠΕΔ                           |
|                                                                                   |                                               |
|                                                                                   |                                               |
|                                                                                   |                                               |
|                                                                                   |                                               |
| © Copyright 2022 - Υπουργείο Ψηφιακής Διακυβέρνησης                               | ΕΛΑΗΝΙΚΗ ΔΗΜΟΚΡΑΤΙΑ<br>Κυβέρνηση              |

Εικόνα 1 - Οθόνη σύνδεσης στην εφαρμογή Εντεταλμένου Γραφείου

Θα πρέπει να πατήσετε πάνω στο μπλε κουμπί «ΑΥΘΕΝΤΙΚΟΠΟΙΗΣΗ ΜΕ ΚΩΔΙΚΟΥΣ ΔΗΜΟΣΙΑΣ ΔΙΟΙΚΗΣΗΣ», οπότε θα οδηγηθείτε στην πύλη αυθεντικοποίησης της ΓΓΠΣ όπως φαίνεται στην παρακάτω εικόνα 2.

| Πληροφοριακών Συστημάτων<br>Δημόσιας Διοίκησης             | Υπουργείο Ψηφιακής<br>Διακυβέρνησης |
|------------------------------------------------------------|-------------------------------------|
| Αυθεντικοπο                                                | ίηση Χρήστη                         |
| Σύνδεση                                                    |                                     |
| '<br>Παρακαλώ εισάγετε τους <b>Κωδικούς Δημόσιας Διο</b> ί | ί <b>κησης</b> για να συνδεθείτε.   |
| Χρήστης:                                                   |                                     |
|                                                            |                                     |
| Κωδικός:                                                   |                                     |
|                                                            |                                     |
| Σύνδεση                                                    |                                     |
|                                                            |                                     |
| Κέντοο Διαλειτομονικότητας (ΚΕ Δ.) Υ                       | πουργείου Ψηφιακής Διακυβέρνησης    |

Εικόνα 2 – Οθόνη αυθεντικοποίησης της ΓΓΠΣ (κωδικοί Δημόσιας Διοίκησης)

Όταν δοθούν σωστοί κωδικοί, θα ζητηθεί συγκατάθεση για χρήση βασικών στοιχείων Μητρώου, στην οποία θα πρέπει να επιλέξετε «Συνέχεια», όπως στην εικόνα 3.

| <b>Γενική Γραμματεία</b><br>Πληροφοριακών Συστημάτων<br>Δημόσιας Διοίκησης                                                                                                    | ΕΛΛΗΝΙΚΗ ΔΗΜΟΚΡΑΤΙΑ<br>Υπουργείο Ψηφιακής<br>Διακυβέρνησης                                                                                                    |
|----------------------------------------------------------------------------------------------------|----------------------------------------------------------------------------------------------------|
| Αυθεντικοποί                                                                                                    | ηση Χρήστη                                                                                                    |
| Σας ενημερώνουμε ότι για το σκοπό της ηλεκτρονικής<br>Διαχείρισης Ψηφιακών Πιστοποιητικών της Αρχής<br>αποκτήσει πρόσβαση στα βασικά στοιχεία Μητρώου (/<br>Έτος Γέννησης) που παρέχονται από το φορολογικό μ<br>διαχειρίζεται η Α.Α.Δ.Ε. | ταυτοποίησής σας, η εφαρμογή <b>"Εφαρμογή</b><br>Πιστοποίησης Ελληνικού Δημοσίου" θα<br>ΑΦΜ, Όνομα, Επώνυμο, Πατρώνυμο, Μητρώνυμο,<br>ητρώο του ΥΠΟΥΡΓΕΙΟΥ ΟΙΚΟΝΟΜΙΚΩΝ που |
| ΟΕπιστροφή ●Συνέχεια                                                                                                    |                                                                                                    |
| Αποστολ                                                                                                    | νή                                                                                                    |

Εικόνα 3 – Οθόνη συγκατάθεσης ΓΓΠΣ (κωδικοί Δημόσιας Διοίκησης)

Από εκεί και πέρα υπάρχουν ένας αριθμός από πιθανά ενδεχόμενα. Το σύστημα θα ελέγξει το γραφείο στο οποίο ανήκετε, και το αν σας έχει δοθεί πρόσβαση να χρησιμοποιείτε την εφαρμογή Εντεταλμένου Γραφείου από την Αρχή Εγγραφής.

Εάν ανήκετε σε παραπάνω από ένα γραφεία, θα κληθείτε να επιλέξετε ένα συγκεκριμένο γραφείο ως ενεργό για την παρούσα περίοδο λειτουργίας, όπως φαίνεται στην εικόνα 4.

| govgr                   |                                                                                                    |               | ΑΡΧΗ<br>ΠΙΣΤΟΠΟΙΗΣΗΣ<br>ΕΛΛΗΝΙΚΟΥ<br>ΔΗΜΟΣΙΟΥ |
|-------------------------|----------------------------------------------------------------------------------------------------|---------------|-----------------------------------------------|
| Εφαρμογή Εντεταλμένου Γ | τραφείου                                                                                                    |               |                                               |
|                         | Παρακαλώ επιλέξτε ένα από τα παρακάτω γραφεία<br>Ο 0044X   ΤΕΣΤ ΓΡΑΦΕΙΟ ΠΑΡΑΣΚΕΥΗ<br>Ο ΚΕΠ/0151   ΚΕΠ ΔΗΜΟΥ ΕΡΥΜΑΝΘΟΥ, ΑΓ. ΓΕΩΡΓΙΟΥ ΚΑΛΕΝΤΖΙ<br>Σύνδεση |               |                                               |
|                         | Εγχειρίδιο χρήσης   Υποβολή αιτήματος υποστήριξης   Ισ                                                                                                  | τοσελίδα ΑΠΕΔ |                                               |

#### Εικόνα 4 – Οθόνη επιλογής γραφείου

Στην παραπάνω εικόνα θα εμφανίζεται μια λίστα από γραφεία με την σύντομη κωδικοποιημένη ονομασία τους και το πλήρες τους όνομα, διαχωρισμένα με το σύμβολο «|». Σε περίπτωση που το γραφείο είναι ανενεργό, θα εμφανίζεται αντίστοιχη ένδειξη σε παρενθέσεις δίπλα στο όνομα του γραφείου. Ομοίως εάν η Αρχή Εγγραφής δεν έχει εγκρίνει ακόμα τον ρόλο σας σε αυτό το γραφείο, θα εμφανίζεται η ένδειξη «(μη εγκεκριμένο)» δίπλα στο όνομα του γραφείου, όπως για παράδειγμα στην εικόνα 5.

| Παρακαλώ επιλέξτε ένα από τα παρακάτω γραφεία                            |
|--------------------------------------------------------------------------|
| Ο 0044Χ   ΤΕΣΤ ΓΡΑΦΕΙΟ ΠΑΡΑΣΚΕΥΗ (ανενεργό)                              |
| Ο ΚΕΠ/0151   ΚΕΠ ΔΗΜΟΥ ΕΡΥΜΑΝΘΟΥ, ΑΓ. ΓΕΩΡΓΙΟΥ ΚΑΛΕΝΤΖΙ (μη εγκεκριμένο) |
| Σύνδεση                                                                  |

Εικόνα 5 – Οθόνη επιλογής γραφείου για ανενεργό και μη εγκεκριμένο γραφείο αντίστοιχα

Σε περίπτωση που επιλέξετε ένα ανενεργό γραφείο, θα εμφανιστεί ένα μήνυμα σφάλματος όπως στην εικόνα 6.

| govgr                                                                                             | ΑΡΧΗ<br>ΠΙΣΤΟΠΟΙΗΣΗΣ<br>ΕΛΛΗΝΙΚΟΥ<br>ΔΗΜΟΣΙΟΥ |
|---------------------------------------------------------------------------------------------------|-----------------------------------------------|
| Εφαρμογή Εντεταλμένου Γραφείου                                                                    |                                               |
| Ο ΦΟΡΕΑΣ ΣΤΟΝ ΟΠΟΙΟ ΑΝΗΚΕΤΕ ΔΕΝ ΕΧΕΙ ΔΙΚΑΙΩΜΑ ΠΡΟΣΒΑΣΗΣ (Ε.01002)<br>Μεταβείτε στην αρχική σελίδα |                                               |

Εικόνα 6 – Μήνυμα σφάλματος για ανενεργό γραφείο

Σε περίπτωση που επιλέξετε ένα μη εγκεκριμένο γραφείο, θα εμφανιστεί μήνυμα σφάλματος της εικόνας 7.

| govgr                          |
|--------------------------------|
| Εφαρμογή Εντεταλμένου Γραφείου |
|                                |
|                                |
| Μεταβείτε στην αρχική σελίδα   |
|                                |

Εικόνα 7 – Μήνυμα σφάλματος λόγω μη έγκρισης

Στην παραπάνω περίπτωση θα πρέπει να πατήσετε πάνω στο «Μεταβείτε στην αρχική σελίδα» για να επαναλάβετε την διαδικασία εισόδου.

Εάν είναι η πρώτη φορά που μπαίνετε στην εφαρμογή Εντεταλμένου Γραφείου με κωδικούς Δημοσίας Διοίκησης, είναι πιθανό το γραφείο στο οποίο ανήκετε να εμφανίζεται ως «μη εγκεκριμένο». Σε αυτή την περίπτωση θα πρέπει να ειδοποιείτε την Αρχή Εγγραφής ώστε να εγκρίνει το δικαίωμά της εισόδου σας με ενεργό το συγκεκριμένο γραφείο – μετά την έγκριση από την Αρχή Εγγραφής θα πρέπει να επαναλάβετε την παραπάνω διαδικασία εισόδου στην εφαρμογή.

Η επιτυχής είσοδος θα έχει ως αποτέλεσμα την εμφάνιση της οθόνης αναζήτησης πολιτών όπως στην εικόνα 8.

|                                                                                                    | APXH<br>ΠΙΣΤΟΠΟΙΗΣΗΣ<br>ΕΛΛΗΝΙΚΟΥ<br>ΔΗΜΟΣΙΟΥ                                                      | Topel ()                                                                     |                                          |                                                            | in govgi                                              | r       |
|----------------------------------------------------------------------------------------------------|----------------------------------------------------------------------------------------------------|------------------------------------------------------------------------------|------------------------------------------|------------------------------------------------------------|-------------------------------------------------------|---------|
| Εφαρμογή Εντεταλμένου Γρο                                                                                                    | <b>αφείου</b> Αναζήτηση πολι                                                                       | πών                                                                          | Συνδ                                     | εδεμένος/η ως κπισικ                                       | G Ano                                                 | σύνδεση |
| Αναζήτηση πολιτών                                                                                                    | που θέλουν να υποί                                                                                 | 3άλλουν αίτημα έ                                                             | κδοσης ψηφ                               | ιακού πιστοπο                                              | ιητικού                                               |         |
|                                                                                                    |                                                                                                    | santoor attripa o                                                            |                                          |                                                            | artatoo                                               |         |
|                                                                                                    |                                                                                                    |                                                                              |                                          |                                                            |                                                       |         |
| Κριτήρια αναζήτησης                                                                                                    |                                                                                                    |                                                                              |                                          |                                                            |                                                       |         |
| Κριτήρια αναζήτησης<br>Ο Οδηγίες Αναζήτησης: Επιλέξτ<br>τουλάχιστον τα τρία πρώτα γράμ                                                                                                    | τε αρχικά το είδος αιτήματος ποι<br>μματα από το όνομα του είτε το ά                               | υ επιθυμεί να υποβάλει ο πολ<br>όνομα χρήστη(username) που<br>Όνομη          | της και ακολούθως<br>έχει στην εθνική πώ | είτε πληκτρολογήστε το<br>λη ermis.                        | επώνυμο του και                                       |         |
| Κριτήρια αναζήτησης<br>Ο Οδηγίες Αναζήτησης: Επιλιέξτ<br>τουλάχιστον τα τρία πρώτα γράμ<br>Επώνυμο Επώνυμο                                                                                              | τε αρχικά το είδος αιτήματος ποι<br>υματα από το όνομα του είτε το ό<br>Όνομα                      | υ επιθυμεί να υποβάλει ο πολ<br>όνομα χρήστη(username) που<br>Όνομα          | της και ακολούθως<br>έχει στην εθνική πώ | είτε πληκτρολογήστε το<br>λη ermis.<br>Ημερομηνία Γέννησης | επώνυμο του και<br>Ημερομηνία Γένν                    |         |
| Κριτήρια αναζήτησης<br>Ο Οδηγίες Αναζήτησης: Επιλέξτ<br>τουλάχιστον τα τρία πρώτα γράμ<br>Επώνυμο Επώνυμο<br>username username                                                                          | τε αρχικά το είδος αιτήματος ποι<br>ιματα από το όνομα του είτε το ό<br>Όνομα                      | υ επιθυμεί να υποβάλει ο πολ<br>όνομα χρήστη(username) που<br>Όνομα          | της και ακολούθως<br>έχει στην εθνική πύ | είτε πληκτρολογήστε το<br>λη ermis.<br>Ημερομηνία Γέννησης | επώνυμο του και<br>Ημερομηνία Γένν                    |         |
| Κριτήρια αναζήτησης<br>Ο Οδηγίες Αναζήτησης: Επιλέξτ<br>τουλάχιστον τα τρία πρώτα γράμ<br>Επώνυμο Επώνυμο<br>username username<br>Είδος αιτήματος Έκδοση ψηγ                                            | τε αρχικά το είδος αιτήματος ποι<br>μματα από το όνομα του είτε το ό<br>Όνομα<br>ριακού πιστοποι ~ | υ επιθυμεί να υποβάλει ο πολ<br>όνομα χρήστη(username) που<br>Όνομα          | της και ακολούθως<br>έχει στην εθνική πώ | είτε πληκτρολογήστε το<br>λη ermis.<br>Ημερομηνία Γέννησης | επώνυμο του και<br>Ημερομηνία Γένν                    |         |
| Κρττήρια αναζήτησης<br>Ο Οδηγίες Αναζήτησης: Επιλέξη<br>τουλάχιστον τα τρία πρώτα γράμ<br>Επώνυμο Επιώνυμο<br>usemame username<br>Είδος αιτήματος Έκδοση ψηγ                                            | τε αρχικά το είδος αιτήματος ποι<br>υματα από το όνομα του είτε το ό<br>Όνομα<br>ριακού πιστοποι ~ | υ επιθυμεί να υποβάλει ο πολ<br>όνομα χρήστη(username) που<br>Όνομα          | της και ακολούθως<br>έχει στην εθνική πώ | είτε πληκτρολογήστε το<br>λη ermis.<br>Ημερομηνία Γέννησης | επώνυρο του και<br>Ημερομηνία Γένν<br><b>Ο.</b> Αναζή | mod     |
| Κρετήρνα αναζήτησης<br>Ο Οδηγίες Αναζήτησης: Επιλέξη<br>τουλάχιστον τα τρία πρώτα γράμ<br>Επιώνυμο Επιώνυμο<br>usemame usemame<br>Είδος αιτήματος Έκδοση ψηγ                                            | τε αρχικά το είδος αιτήματος ποι<br>μματα από το άνομα του είτε το ά<br>Όνομα<br>μακού πιστοποι ~  | υ επιθυμεί να υποβάλει ο πολ<br>όνομα χρήστη(username) που<br>Όνομα          | της και ακολούθως<br>έχει στην εθνική πώ | είτε πληκτρολογήστε το<br>λη ermis.<br>Ημερομηνία Γέννησης | επώνυμο του και<br>Ημερομηνία Γένν<br><b>Ο</b> Αναζή  | ιία     |
| Κρττήρια αναζήτησης<br>Ο Οδηγίες Αναζήτησης: Επιλέξη<br>τουλάχιστον τα τρία πρώτα γρά<br>Επώνυμο Επώνυμο<br>usemame usemame<br>Είδος αιτήματος Έκδοση ψηγ                                               | τε αρχικά το είδος αιτήματος ποι<br>μματα από το όνομα του είτε το ό<br>Όνομα<br>μακού πιστοποι ~  | υ επιθυμεί να υποβάλει ο πολ<br>όνομα χρήστη(username) που<br>Όνομα          | της και οκολούθως<br>έχει στην εθνική πώ | είτε πληκτρολογήστε το<br>λη ermia.<br>Ημερομηνία Γέννησης | επώνυμο του και<br>Ημερομηνία Γένν<br><b>Ο, Αυαζή</b> | ाज्य    |
| Κρττήρια αναζήτησης<br>Ο Οδηγίες Αναζήτησης: Επιλέξη<br>τουλάχιστον τα τρία πρώτα γρά<br>Επώνυμο Επώνυμο<br>username username<br>Είδος αιτήματος Έκδοση ψηγ<br>ποτελέσματα αναζήτησης<br>Επώνυμο γΟνομα | τε αρχικά το είδος αιτήματος που<br>μματα από το όνομα του είτε το ό<br>Ονομα<br>μακού πιστοποι ~  | υ επιθυμεί να υποβάλει ο πολ<br>όνομα χρήστη(username) που<br>Όνομα<br>Ένομα | της και ακολούθως<br>έχει στην εθνική πώ | είτε πληκτρολογήστε το<br>λη ermis.<br>Ημερομηνία Γέννησης | επώνυμο του και<br>Ημερομηνία Γένν<br>Q. Αναζή        | προη    |

Εικόνα 8 – Επιτυχής προσπάθεια σύνδεσης στην εφαρμογή / Οθόνη αναζήτησης αιτήματος έκδοσης ψηφιακού πιστοποιητικού

Όλα τα πιθανά μηνύματα σφάλματος κατά την είσοδο φαίνονται στον παρακάτω πίνακα:

| Μήνυμα σφάλματος                         | Περιγραφή                                                                                                    |
|------------------------------------------|----------------------------------------------------------------------------------------------------|
| ΔΕΝ ΕΧΕΤΕ ΔΙΚΑΙΩΜΑ ΠΡΟΣΒΑΣΗΣ (Ε.01001)   | Χρήστης με αυτό το ΑΦΜ δεν είναι καταχωρημένος<br>στο σύστημα ή ανήκει σε μη-ΚΕΠ γραφείο ενώ δεν<br>έχει εγκριθεί ο ρόλος του |
| Ο ΦΟΡΕΑΣ ΣΤΟΝ ΟΠΟΙΟ ΑΝΗΚΕΤΕ ΔΕΝ ΕΧΕΙ     | Χρήστης ανήκει σε φορέα (ανεξαρτήτως από το αν                                                                                |
| ΔΙΚΑΙΩΜΑ ΠΡΟΣΒΑΣΗΣ (Ε.01002)             | είναι ΚΕΠ) που είναι ανενεργό                                                                                                 |
| ΔΕΝ ΣΑΣ ΕΧΕΙ ΔΟΘΕΙ ΠΡΟΣΒΑΣΗ ΑΠΟ ΤΗΝ ΑΡΧΗ | Χρήστης ανήκει σε ενεργό ΚΕΠ γραφείο ενώ δεν                                                                                  |
| εγγραφής (ε.01003)                       | έχει εγκριθεί ο ρόλος του                                                                                                    |
| ΔΕΝ ΣΑΣ ΕΧΕΙ ΔΟΘΕΙ ΠΡΟΣΒΑΣΗ ΑΠΟ ΤΗΝ      | Χρήστης ανήκει σε ενεργό ΚΕΠ γραφείο και έχει                                                                                 |
| ΔΟΛΚΕΠ/ΓΓΠΣ (Ε.01005)                    | εγκριθεί ο ρόλος του, όμως η υπηρεσία του ΚΕΔ                                                                                 |
|                                          | (υπαλλήλων ΚΕΠ) δεν επαληθεύει αυτόν τον                                                                                      |
|                                          | συνδυασμό ΑΦΜ / γραφείου ΚΕΠ.                                                                                                 |

# Αναζήτηση αιτήματος έκδοσης ψηφιακού πιστοποιητικού

Με την βοήθεια της οθόνης αναζήτησης αιτήματος έκδοσης ψηφιακού πιστοποιητικού, ο υπάλληλος του ΚΕΠ έχει την δυνατότητα να εντοπίσει το αίτημα που έχει υποβάλει ο πολίτης που έχει προσέλθει στο ΚΕΠ και να εκκινήσει την διαδικασία φυσικής ταυτοποίησης του (εικόνα 8). Πιο συγκεκριμένα, ο χρήστης έχει την δυνατότητα να αναζητήσει το αίτημα του πολίτη με έναν από του ακόλουθους δύο τρόπους :

- Αναζήτηση βάσει Επωνύμου, Ονόματος, Ημερομηνίας Γέννησης: Σε αυτή την περίπτωση, ο χρήστης θα πρέπει κατ' ελάχιστον να συμπληρώσει ολόκληρο το επώνυμο του πολίτη και τα τρία πρώτα γράμματα του ονόματος.
- Αναζήτηση βάσει του username που έχει ο πολίτης στην Εθνική Πύλη Ermis: Σε αυτή την περίπτωση, ο χρήστης θα πρέπει να συμπληρώσει ολόκληρο το username του πολίτη.

Μόλις ο χρήστης συμπληρώσει το επιθυμητό κριτήριο αναζήτησης, πρέπει να πατήσει το κουμπί «Αναζήτηση» για να εκτελεσθεί η αναζήτηση.

Σε περίπτωση που η αναζήτηση δεν επιστρέψει κάποιο αποτέλεσμα, στον πίνακα των αποτελεσμάτων εμφανίζεται το ακόλουθο μήνυμα (εικόνα 9) : «Η αναζήτηση δεν επέστρεψε αποτέλεσμα. Παρακαλώ, προσπαθήστε ξανά».

| O B https://services.aped.gov.gr/ape                                                                                                    | dkep/                                                                                                  | 90%                                                                                                    |
|----------------------------------------------------------------------------------------------------|----------------------------------------------------------------------------------------------------|----------------------------------------------------------------------------------------------------|
|                                                                                                    | 4ΣΗΣ<br>Υ                                                                                              | govgr                                                                                                    |
| Εφαρμογή Έντεταλμένου Γραφείου Αναζή                                                                                                    | τηση πολιτών                                                                                           | Συνδεδεμένος/η ως κτιστικουταιος 🕒 Αποσύνδεση                                                                                               |
| Αναζάτηση πολιτών που θέλουν                                                                                                    | να υποβάλλουν αίτουα έκ                                                                                | δοσος μογοιακού πιστοποιοτικού                                                                                                    |
| Αναζητηση πολιτών που θελούν                                                                                                    | να υποβαλλουν αι τημα εκ                                                                               | σοσης ψηφιακού πιο τοποιη τικού                                                                                                    |
| Κριτήρια αναζήτησης                                                                                                    |                                                                                                    |                                                                                                    |
|                                                                                                    |                                                                                                    |                                                                                                    |
| Οδηγίες Αναζήτησης: Επιλέξτε αρχικά το είδος α<br>τουλάχιστον τα τρία πρώτα γράμματα από το όνομα                                                                                                    | ιτήματος που επιθυμεί να υποβάλει ο πολίτη<br>του είτε το όνομα χρήστη(usemame) που έχ                 | ις και ακολούθως είτε πληκτρολογήστε το επώνυμο του και<br>ει στην εθνική πύλη ermis.                                                       |
| <ul> <li>Ο Οδηγίες Αναζήτησης: Επιλέξτε αρχικά το είδος α<br/>τουλάχιστον τα τρία πρώτα γράμματα από το όνομα</li> <li>Επώνυμο Επώνυμο</li> </ul>                                                                                                    | ιτήματος που επιθυμεί να υποβάλει ο πολίτη<br>του είτε το όνομα χρήστη(usemame) που έχ<br>Όνομα Όνομα  | ις και ακολούθως είτε πληκτρολογήστε το επώνυμο του και<br>ει στην εθνική πύλη ermis.<br>Ημερομηνία Γέννησης Ημερομηνία Γένν 🗮              |
| <ul> <li>Οδηγίες Αναζήτησης: Επιλέξτε αρχικά το είδος α<br/>τουλάχιστον τα τρία πρώτα γράμματα από το όνομα</li> <li>Επώνυμο</li> <li>Επώνυμο</li> <li>username</li> <li>username</li> </ul>                                                                                                    | ιτήματος που επιθυμεί να υποβάλει ο πολίτη<br>του είτε το όνομα χρήστη(usemame) που έχ<br>Όνομα Όνομα  | ις και ακολούθως είτε πληκτρολογήστε το επώνυμο του και<br>ει στην εθνική πύλη ermis.<br>Ημερομηνία Γέννησης Ημερομηνία Γένν                |
| <ul> <li>Ο Οδηγίες Αναζήτησης: Επιλέξτε αρχικά το είδος α<br/>τουλάχιστον τα τρία πρώτα γράμματα από το όνομα</li> <li>Επώνυμο Επώνυμο</li> <li>υsername username</li> <li>Είδος αιτήματος Έκδοση ψηφιακού πιστοποι ~</li> </ul>                                                                 | κτήματος που επιθυμεί να υποβάλει ο πολίτη<br>του είτε το όνομα χρήστη(usemame) που έχ<br>Όνομα Όνομα  | ις και ακαλούθως είτε πληκτρολογήστε το επώνυμο του και<br>ει στην εθνική πύλη emris.<br>Ημερομηνία Γέννησης Ημερομηνία Γένν                |
| <ul> <li>Οδηγίες Αναζήτησης: Επιλέξτε αρχικά το είδος α τουλάχιστον τα τρία πρώτα γράμματα από το όνομα</li> <li>Επώνυμο Επώνυμο</li> <li>username username</li> <li>Είδος αιτήματος Έκδοση ψηφιακού πιστοποι ~</li> </ul>                                                                       | ιτήματος που επιθυμεί να υποβάλει ο πολίτη<br>του είτε το όνομα χρήστη(usemame) που έχ<br>Όνομα Όνομα  | ις και ακολούθως είτε πληκτρολογήστε το επώνυμο του και<br>ει στην εθνική πύλη ermis.<br>Ημερομηνία Γέννησης Ημερομηνία Γένν<br>Μαλυζήτηση  |
| <ul> <li>Οδηγίες Αναζήτησης: Επιλέξτε αρχικά το είδος α τουλάχιστον τα τρία πρώτα γράμματα από το όνομα</li> <li>Επώνυμο Επώνυμο</li> <li>username username</li> <li>Είδος αιτήματος Έκδοση ψηφιακού πιστοποι ~</li> </ul>                                                                       | ετήματος που επιθυμεί να υποβάλει ο πολίτη<br>του είτε το όνομα χρήστη(usemame) που έχ<br>Όνομα Όνομα  | ς και ακαλούθως είτε πληκτρολογήστε το επώνυμο του και<br>ει στην εθνική πύλη ermis.<br>Ημερομηνία Γέννησης Ημερομηνία Γένν 📑               |
| <ul> <li>Ο Οδηγίες Αναζήτησης: Επιλέξτε αρχικά το είδος α τουλάχιστον τα τρία πρώτα γράμματα από το όνομα</li> <li>Επώνυμο Επώνυμο</li> <li>υsername username</li> <li>Είδος αιτήματος Έκδοση ψηφιακού πιστοποι ~</li> </ul>                                                                     | κτήματος που επιθυμεί να υποβάλει ο πολίτη<br>του είτε το όνομα χρήστη(usemame) που έχ<br>Όνομα Όνομα  | ις και ακαλούθως είτε πληκτρολογήστε το επώνυμο του και<br>ει στην εθνική πύλη ermis.<br>Ημερομηνία Γέννησης Ημερομηνία Γένν 📷              |
| <ul> <li>Ο Οδηγίες Αναζήτησης: Επιλέξτε αρχικά το είδος α τουλάχιστον τα τρία πρώτα γράμματα από το όνομα</li> <li>Επώνυμο Επώνυμο</li> <li>υsemame usemame</li> <li>Είδος αιτήματος Έκδοση ψηφιακού πιστοποι ν</li> <li>Αποτελέσματα αναζήτησης</li> <li>Επώναμο • Όνομα • Πατρώνυμο</li> </ul> | ττήματος που επιθυμεί να υποβάλει ο πολίτη<br>του είτε το όνομα χρήστη(usemanne) που έχ<br>Όνομα Όνομα | ς και ακολούθως είτε πληκτρολογήστε το επώνυμο του και<br>ει στην εθνική πύλη ermis.<br>Ημερομηνία Γέννησης Ημερομηνία Γένν<br>Δ. Αναζήτηση |

Εικόνα 9 – Αποτελέσματα αναζήτησης αιτήματος έκδοσης ψηφ. πιστοποιητικού (Δεν βρέθηκαν αποτελέσματα)

Σε περίπτωση που η αναζήτηση επιστρέψει αποτελέσματα, στον πίνακα των αποτελεσμάτων εμφανίζεται μία εγγραφή για κάθε πολίτη που ικανοποιεί τα κριτήρια αναζήτησης (εικόνα 10). Πιο συγκεκριμένα, για κάθε πολίτη εμφανίζεται η ακόλουθη πληροφορία :

- Επώνυμο
- Όνομα
- Πατρώνυμο
- Ημερομηνία Γέννησης
- E-mail

- Username
- Ενέργειες

| O A https://services.a                                                                                                    | ped.gov.gr/apedkep/ditizens                                                                                                    | \$                                                                                                    |
|----------------------------------------------------------------------------------------------------|----------------------------------------------------------------------------------------------------|----------------------------------------------------------------------------------------------------|
|                                                                                                    | ΡΧΗ<br>ΙΙΣΤΟΠΟΙΗΣΗΣ<br>ΛΛΗΝΙΚΟΥ<br>ΗΜΟΣΙΟΥ                                                                                               | (i) govgr                                                                                                    |
| Εφαρμογή Εντεταλμένου Γραφείου                                                                                                  |                                                                                                    | Συνδεδεμένος/η ως kmantzavinatos  🕒 Αποσύνδεση                                                                                  |
| Αναζήτηση πολιτών που θ<br>Κριτήρια αναζήτησης<br>Ο Οδηγίες Αναζήτησης: Επιλέξτε αρχική<br>τουλάχιστον τα τρία πρώτα γράμματα α | θέλουν να υποβάλλουν αίτημα έ<br>i το είδος αιτήματος που επιθυμεί να υποβάλει ο πο<br>ιό το όνομα του είτε το όνομα χρήστη(username) πο | έκδοσης ψηφιακού πιστοποιητικού<br>Αίτης και ακολούθως είτε πληκτρολογήστε το επώνυμο του και<br>υ έχει στην εθνική πύλη ermis. |
| Επώνυμο Επώνυμο                                                                                                    | ονομα Ονομα                                                                                                    | Ημερομηνία Γέννησης Ημερομηνία Γένν 🗮                                                                                           |
| username ermis_                                                                                                    |                                                                                                    |                                                                                                    |
| Είδος αιτήματος Έκδοση ψηφιακού π                                                                                               | ιστοποι Υ                                                                                                    |                                                                                                    |
|                                                                                                    |                                                                                                    | <b>Q</b> Αναζήτηση                                                                                                    |
| Αποτελέσματα αναζήτησης<br>Επώνυμο 🚽 Όνομα 🕴 Πατρώνυ                                                                            | μο 👌 Ημερομηνία Γέννησης 👌 Email                                                                                                    | ψ username ψ Ενέργειες                                                                                                    |
|                                                                                                    |                                                                                                    | ermis_7000005 Δεν έχει υποβληθεί αίτημα                                                                                         |

Εικόνα 10 – Αποτελέσματα αναζήτησης αιτήματος έκδοσης ψηφ. πιστοποιητικού (Βρέθηκαν αποτελέσματα)

Το πεδίο «Ενέργειες» είναι αυτό που υποδεικνύει στον υπάλληλο του ΚΕΠ σε ποιο στάδιο είναι το αίτημα έκδοσης ψηφιακού πιστοποιητικού του πολίτη. Οι τιμές που μπορεί να λάβει το πεδίο αυτό είναι οι ακόλουθες :

- Δεν έχει υποβληθεί αίτημα (εικόνα 10) : Ο πολίτης δεν έχει υποβάλει αίτημα έκδοσης ψηφιακού πιστοποιητικού μέσω της διαδικτυακής εφαρμογής.
- Εκκίνηση της διαδικασία υποβολής αιτήματος (εικόνα 11): Ο πολίτης έχει υποβάλει αίτημα έκδοσης ψηφιακού πιστοποιητικού μέσω της διαδικτυακής εφαρμογής. Ο υπάλληλος του ΚΕΠ εκκινεί την διαδικασία φυσικής ταυτοποίησης του πολίτη πατώντας το «πράσινο κουμπί».

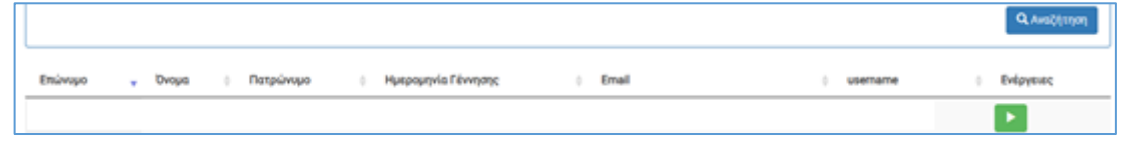

Εικόνα 11 - Αποτελέσματα αναζήτησης (Εκκίνηση της διαδικασία υποβολής αιτήματος)

 Εκκρεμεί έγκριση από Αρχή Εγγραφής (εικόνα 12): Ο πολίτης έχει ολοκληρώσει τη διαδικασία φυσικής ταυτοποίησης. Το αίτημα του βρίσκεται προς εξέταση από την Αρχή Εγγραφής.

|           |       |   |           |   |                     |   |       |   |           |                               | Q Αναζήτηση |
|-----------|-------|---|-----------|---|---------------------|---|-------|---|-----------|-------------------------------|-------------|
| Επώνυμο 💡 | Ονομα | 0 | Πατρώνυμο | 0 | Ημερομηνία Γέννησης | 0 | Email | 0 | usemame 0 | Ενέργειος                     |             |
|           |       |   |           |   |                     |   |       |   |           | Εκκρεμεί η έγκριση από αρχή ε | γγραφής     |

Εικόνα 12 – Αποτελέσματα αναζήτησης (Εκκρεμεί έγκριση από Αρχή Εγγραφής)

 Εκκρεμεί η έκδοση (εικόνα 13) : Το αίτημα του πολίτη έχει εγκριθεί από την αρχή εγγραφής και μπορεί να προχωρήσει στην έκδοση του ψηφιακού πιστοποιητικού.

 Ολομο
 Πατρώνυμο
 Ημερομηνία Γέννησης
 Email
 Username
 Ενώρεμες

 Επώνομο
 Επαίου
 Επαίου
 Επαίου
 Εκορεμεί η έκδοση

Εικόνα 13 – Αποτελέσματα αναζήτησης (Εκκρεμεί η έκδοση)

 Έγκυρο (εικόνα 14) : Ο πολίτης έχει ολοκληρώσει επιτυχώς την έκδοση του ψηφιακού πιστοποιητικού.

|         |       |           |   |                     |   |       |         |       | Q Αναζήτηση |
|---------|-------|-----------|---|---------------------|---|-------|---------|-------|-------------|
| Επώνυμο | Ονομα | Πατρώνυμο | 0 | Ημερομηνία Γέννησης | 0 | Email | ) usema | ne () | Ενέργειες   |
|         |       |           |   |                     |   |       |         |       | Έγκυρο      |

Εικόνα 14 – Αποτελέσματα αναζήτησης (Εγκυρο)

Έγκυρο, εκκρεμεί αίτημα ανάκλησης (εικόνα 15) : Ο πολίτης έχει υποβάλει αίτημα ανάκλησης του εν ισχύ ψηφιακού πιστοποιητικού του.

| l |         |       |   |           |   |                     |   |       |   |         |   | Q.Au                             | sõ(11)01 |
|---|---------|-------|---|-----------|---|---------------------|---|-------|---|---------|---|----------------------------------|----------|
|   | Επώνυμο | Όνομα | 0 | Πατρώνυμο | 0 | Ημερομηνία Γέννησης |   | Email |   | usemame | 0 | Ενέργειες                        |          |
| 1 |         |       |   |           |   |                     |   |       |   |         |   | Έγκυρο, εκκρεμεί αίτημα ανάκληση | ¢        |
|   |         |       |   |           | - |                     | - |       | _ |         | _ |                                  |          |

Εικόνα 15 – Αποτελέσματα αναζήτησης (Εγκυρο, εκκρεμεί αίτημα ανάκλησης)

# Διεκπεραίωση Αιτήματος Έκδοσης Ψηφιακού Πιστοποιητικού

Παρατήρηση: Αρχικά ο υπάλληλος ΚΕΠ ελέγχει αν το όνομα του πολίτη στο παραπάνω αποτέλεσμα αναζήτησης στην ΑΠΕΔ, σε σχέση με το ταυτοποιητικό του έγγραφο,

- εμφανίζεται ολόκληρο ή
- έχει μήκος μεγαλύτερο από 20 χαρακτήρες και εμφανίζονται οι πρώτοι 20.

Το πατρώνυμο, σε σχέση με το ταυτοποιητικό του έγγραφο, πρέπει

- Να εμφανίζεται ολόκληρο ή
- Να λείπουν έως 2 χαρακτήρες στο τέλος ή
- Όταν έχει μήκος μεγαλύτερο από 20 χαρακτήρες, να εμφανίζονται οι πρώτοι 20.

Στις περιπτώσεις αυτές ο υπάλληλος μπορεί να προχωρήσει στη διαδικασία φυσικής ταυτοποίησης. Αν λείπουν περισσότεροι χαρακτήρες ο υπάλληλος πατάει το πράσινο κουμπί της έναρξης της διαδικασίας φυσικής ταυτοποίησης, αλλά στη συνέχεια απορρίπτει την αίτηση. Ο πολίτης θα διορθώνει το όνομα, πατρώνυμο στην οικεία ΔΟΥ και θα πρέπει να επαναλάβει τη διαδικασία από την αρχή, με νέα αίτηση-ΥΔ στο gov.gr και αίτηση στην ΑΠΕΔ.

Διακρίνονται οι παρακάτω 3 περιπτώσεις (Α, Β, Γ)

## Α. Ελληνική Αστυνομία (Ελληνική Αστυνομική Ταυτότητα πολίτη ή Ελληνικό Διαβατήριο)

Μόλις ο υπάλληλος ΚΕΠ εκκινήσει τη διαδικασία φυσικής ταυτοποίησης του πολίτη πατώντας το «πράσινο κουμπί», εφόσον ο πολίτης έχει επιλέξει Αστυνομική Ταυτότητα ή Διαβατήριο για ταυτοποιητικό έγγραφο, θα εμφανιστεί στην οθόνη του υπαλλήλου ΚΕΠ η οθόνη επαλήθευσης εγγράφου ταυτοποίησης (εικόνα 16).

| The second second second second second second second second second second second second second second second se      | .gr/apedkep/otizens/checkID?id=                                                | 31114102                                                            | E 80% 27                        |     |
|----------------------------------------------------------------------------------------------------|--------------------------------------------------------------------------------|---------------------------------------------------------------------|---------------------------------|-----|
|                                                                                                    | Η<br>ΓΟΠΟΙΗΣΗΣ<br>ΗΝΙΚΟΥ<br>ΙΟΣΙΟΥ                                             |                                                                     | 🕕 govgr                         |     |
| Εφαρμογή Εντετολμένου Γραφείου                                                                                       |                                                                                | Συνδεδεμένος/                                                       | η ως 🕞 Αποσύνδα                 | ιση |
| Αίτηση Έκδοσης Ψηφιακού<br>Στοιχεία Αιτούντος<br>Επώνομο:<br>Έγγραφο Ταντοποίησης:<br>Εκδότης Εγγράφοο Ταντοποίησης: | Πιστοποιητικού - Βήμα<br>Δελτίο Αστυνομικής Τουτότητος<br>Ελληνική Αστυνομία ν | 1/2 - Επαλήθευση Εγγράφ<br>υνομα:<br>Αριθμός εγγράφου τουτοποίησης: | οου Ταυτοποίησης                |     |
| Επαλήθευση<br><b>Ο</b> ΕΛΕΓΧΟΣ                                                                                       | Παρακολώ προβείτε σε έλεγχο των σ<br>υποβολή της αίτησης<br>Επόμενο Βήμα 🔉 🗙   | τοιχείων του εγγράφου τουτοποίησης για ν<br>Απόρριφη Αιτήματος      | α μπορείτε να συνεχίσετε με την |     |

Εικόνα 16 – Επαλήθευση εγγράφου ταυτοποίησης

Ο υπάλληλος ΚΕΠ θα πρέπει να επιλέξει τον εκδότη του εγγράφου ταυτοποίησης. Εφόσον ο εκδότης είναι η **Ελληνική Αστυνομία (Ελληνική Αστυνομική Ταυτότητα πολίτη ή Ελληνικό Διαβατήριο**), ο υπάλληλος επιλέγει «Ελληνική Αστυνομία» και πατάει το κουμπί «ΕΛΕΓΧΟΣ» ώστε να γίνει διασταύρωση με αντίστοιχο μητρώο της Ελληνικής Αστυνομίας. Σε περίπτωση αποτυχημένης διασταύρωσης εμφανίζεται η εικόνα 17.

| Εφαρμογή Εντεταλμένου Γραφεί × +    |                                               |                                      |                                         |           | 0 | - | ٥   | × |
|-------------------------------------|-----------------------------------------------|--------------------------------------|-----------------------------------------|-----------|---|---|-----|---|
| ← → C ▲ Not secure   172.30.2.19    | 4:8085/certmanager-kep/citi                   | ens/checkID?id=16527501              |                                         |           |   | ☆ | * 4 | 1 |
|                                     | Επώνυμο:                                      | ΔΟΚ-ΕΠΩΝΥΜΟ                          | Όνομα:                                  | ΔΟΚ-ΟΝΟΜΑ |   |   |     | ^ |
| ,                                   | Έγγραφο Ταυτοποίησης:                         | Δελτίο Αστυνομικής Ταυτότητας        | Αριθμός εγγράφου ταυτοποίησης:          | P         |   |   |     |   |
| Εκδότης Ε                           | γγράφου Ταυτοποίησης:                         | Ελληνική Αστυνομία                   |                                         |           |   |   |     |   |
| Επαλήθευση                          | <b>α</b> ελεγχός                              | Θ Παρουσιάστηκε σφάλμα κατ           | ά τον έλεγχο του εγγράφου ταυτοποίησης. |           |   |   |     |   |
| Αποτελέσματ                         | τα Ελέγχου Νομιμοποιη                         | τικών Εγγράφων                       |                                         |           |   |   |     |   |
| Το έγγραφο τα                       | υτοποίησης που έχει προσκ                     | ομίσει ο/η πολίτης δεν είναι ενεργό. |                                         |           |   |   |     |   |
| Ημερομηνία Ελέγ,<br>Στοιχεία Εγγράφ | χου : 2021-09-28T16:06:05.133+6<br><b>ρου</b> | 3:00                                 |                                         |           |   |   |     |   |
| Αριθμός Δελτίο                      | υ Ταυτότητας                                  | P:                                   |                                         |           |   |   |     |   |
| Ενεργό Έγγραφο                      |                                               | ΟΧΙ (ΠΑΡΕΛΕΥΣΗ ΔΕΚΑΕΤΙΑΣ)            |                                         |           |   |   |     |   |
| Επώνυμο (Επών                       | υμο λατινικά)                                 | ΔΟΚ-ΕΠΩΝΥΜΟ (-)                      |                                         |           |   |   |     |   |
| Ονομα (Ονομα λ                      | ατινικά)                                      | ΔOK-ONOMA (-)                        |                                         |           |   |   |     |   |
| Πατρώνυμο (Πα                       | τρώνυμο λατινικά)                             | ΔΟΚ-ΠΑΤΡΩΝΥΜΟ (-)                    |                                         |           |   |   |     | * |

Εικόνα 17 – Αποτυχημένη διασταύρωση εγγράφου ταυτοποίησης με μητρώο Ελληνικής Αστυνομίας

Σε περίπτωση επιτυχημένης διασταύρωσης εμφανίζεται η εικόνα 18

| Επώνυμο:                                                               | ονομα:                                                                          |
|------------------------------------------------------------------------|---------------------------------------------------------------------------------|
| Έγγραφο Ταυτοποίησης:                                                  | Δελτίο Αστυνομικής Ταυτότητας Αριθμός εγγράφου ταυτοποίησης: Α.                 |
| Εκδότης Εγγράφου Ταυτοποίησης:                                         | Ελληνική Αστυνομία                                                              |
| Επαλήθευση                                                             |                                                                                 |
| <b>α</b> ελεγχός                                                       | <ul> <li>Έλεγχος του εγγράφου ταυτοποίησης ολοκληρώθηκε με επιτυχία.</li> </ul> |
|                                                                        |                                                                                 |
| Αποτελέσματα Ελέγχου Νομι                                              | μοποιητικών Εγγράφων                                                            |
| Ημερομηνία Ελέγχου : 2022-04-21Τ15:1                                   | 17:04.508+03:00                                                                 |
| Στοιχείο Εγγράφου                                                      | Τιμή Στοιχείου                                                                  |
| Αριθμός Δελτίου Ταυτότητας                                             | A                                                                               |
| Ενεργό Έγγραφο                                                         | NAI                                                                             |
| Επώνυμο (Επώνυμο λατινικά)                                             | (E                                                                              |
| Όνομα (Όνομα λατινικά)                                                 | A                                                                               |
| Πατρώνυμο (Πατρώνυμο λατινικά)                                         |                                                                                 |
| Μητρώνυμο                                                              |                                                                                 |
| Ημερομηνία Γέννησης                                                    | 28/(******                                                                      |
| Φύλο                                                                   | APPEN                                                                           |
| Τόπος Γέννησης                                                         |                                                                                 |
|                                                                        |                                                                                 |
| Δημότης - Αρ. Δημοτολογίου                                             | Τ.Α. ΠΑΓΚΡΑΤΙΟΥ                                                                 |
| Δημότης - Αρ. Δημοτολογίου<br>Αρχή έκδοσης ΔΤ                          |                                                                                 |
| Δημότης - Αρ. Δημοτολογίου<br>Αρχή έκδοσης ΔΤ<br>Ημερομηνία έκδοσης ΔΤ | 02/09/2008                                                                      |

Εικόνα 18 - Επιτυχημένη διασταύρωση εγγράφου ταυτοποίησης με μητρώο Ελληνικής Αστυνομίας

Σε περίπτωση επιτυχημένης διασταύρωσης του εγγράφου ταυτοποίησης, ο υπάλληλος ΚΕΠ κάνει τους παρακάτω ελέγχους:

- Το πατρώνυμο, μητρώνυμο πρέπει να εμφανίζονται ολόκληρα, αλλά σε περίπτωση που λείπουν οι δύο (2) τελευταίοι χαρακτήρες και δεν αμφισβητείται το κανονικό όνομα, γίνονται αποδεκτά.
- Η ημερομηνία γέννησης πρέπει είναι ολόκληρη (ημέρα / μήνας / έτος) και να ταυτίζεται με αυτή που αναγράφεται στο ταυτοποιητικό έγγραφο.

Σε περίπτωση που χρειάζεται διόρθωση, η αίτηση απορρίπτεται. Ο πολίτης θα απευθύνεται στην Ελληνική Αστυνομία για διόρθωση των στοιχείων του και θα πρέπει να επαναλάβει τη διαδικασία από την αρχή, με νέα αίτηση-ΥΔ στο gov.gr και αίτηση στην ΑΠΕΔ.

Αν τα στοιχεία είναι ορθά, ο υπάλληλος ΚΕΠ μπορεί να προχωρήσει πατώντας το κουμπί «Επόμενο Βήμα» και εμφανίζεται η ηλεκτρονική φόρμα Υποβολής Αίτησης (εικόνα 19).

| Εφαρμογή Εντεταλμένου Γραφείου                                                                                                    | Αναζήτηση πολιτών                    | Συνδεδεμένος                            | /η ως k <del>onstanting instan</del> 💽 Αποσύνδ |
|----------------------------------------------------------------------------------------------------|--------------------------------------|-----------------------------------------|------------------------------------------------|
| Αίτηση Έκδοσης Ψηφιακο                                                                                                    | ού Πιστοποιητικού - Βήμ              | α 2/2 - Υποβολή Αίτησης                 |                                                |
| Στοιχεία Αιτούντος                                                                                                    |                                      |                                         |                                                |
| Επώνυμο:                                                                                                    | Termit                               | Όνομα:                                  |                                                |
| Έγγραφο Ταυτοποίησης:                                                                                                    | Δελτίο Αστυνομικής Ταυτότητας        | Αριθμός εγγράφου ταυτοποίησης:          |                                                |
| Εκδότης Εγγράφου Ταυτοποίησης:                                                                                                    | Ελληνική Αστυνομία                   |                                         |                                                |
| Όνομα χρήστη:                                                                                                    |                                      | Ημερομηνία Γέννησης:                    | 42420100                                       |
| A0M:                                                                                                    | ennere <sup>p</sup>                  | Email:                                  | -                                              |
| Κινητό τηλέφωνο επικοινωνίας:                                                                                                    |                                      |                                         |                                                |
| Ο Στο κινητό τηλέφωνο επικοινωνίας.                                                                                                    | ο πολίτης θα λάβει τον προσωπικό του | κωδικό έκδοσης ψηφιακού πιστοποιητικού. |                                                |
| Λατινική Αναγραφή Ονοματεπων<br>Επώνυμο:                                                                                                    |                                      | Όνομα:                                  |                                                |
| Λατινική Αναγραφή Ονοματεπων<br>Επώνυμο:<br>Διεύθυνση Κατοικίας: Αιτούντος                                                                                                    |                                      | Όνομα:                                  |                                                |
| Λατινική Αναγραφή Ονοματεπων<br>Επώνυμο:<br>Διεύθυνση Κατοικίας Αιτούντος<br>Οδός - Αριθμός:                                                                                                    |                                      | Όνομα:<br>Ταχ. Κωδικκός:                |                                                |
| Λατινική Αναγραφή Ονοματεπων<br>Επώνυμο:<br>Διεύθυνση Κατοικίας Αιτούντος<br>Οδός - Αριθμός:<br>Πöλη:                                                                                                    |                                      | Όνομα:<br>Ταχ. Κωδικιός:                |                                                |
| Λατινική Αναγραφή Ονοματεπων<br>Επώνυμο:<br>Διεύθυνση Κατοικίας Αιτοΰντος<br>Οδός – Αριθμός:<br>Πöλη:                                                                                                    |                                      | Όνομα:<br>Ταχ. Κωδικιός:                |                                                |
| Λατινική Αναγραφή Ονοματεπων<br>Επώνυμο:<br>Διεύθυνση Κατοικίας Αιτοΰντος<br>Οδός - Αριθμός:<br>Πöλη:<br>Αποτέλεσμα Ελέγχου Εγγράφου                                                                                                    |                                      | Όνομα:<br>Ταχ. Κωδικιός:                |                                                |
| Λατινική Αναγραφή Ονοματεπων<br>Επώνυμο:<br>Διεύθυνση Κατοικίας Αιτοῦντος<br>Οδός - Αριθμός:<br>Πöλη:<br>Αποτέλεσμα Ελέγχου Εγγράφου<br>Ημερομηνία Ελέγχου:                                                                                          |                                      | Ονομα:<br>Ταχ. Κωδικιός:<br>Ο           |                                                |
| Λατινική Αναγραφή Ονοματεπων<br>Επώνυμο:<br>Διεύθυνση Κατοικίας Αιτοϋντος<br>Οδός - Αριθμός:<br>Πöλη:<br>Αποτέλεσμα Ελέγχου Εγγράφου<br>Ημερομηνία Ελέγχου:                                                                                          |                                      | Ονομα:<br>Ταχ. Κωδικοίς:<br>Q           |                                                |
| Λατινική Αναγραφή Ονοματεπων<br>Επώνυμο:<br>Διεύθυνση Κατοικίας Αιτοϋντος<br>Οδός - Αριθμός:<br>Πöλη:<br>Αποτέλεσμα Ελέγχου Εγγράφου<br>Ημερομηνία Ελέγχου:<br>Αίτηση έκδοσης ψηφιακού πιστο<br>Κωδκάριθμος αίτησης:                                 |                                      | ταχ, Κωδικιός:<br><b>α</b>              |                                                |
| Λατινική Αναγραφή Ονοματεπων<br>Επώνυμο:<br>Διεύθυνση Κατοικίας Αιτοϋντος<br>Οδός - Αριθμός:<br>Πöλη:<br>Αποτέλεσμα Ελέγχου Εγγράφου<br>Ημερομηνία Ελέγχου:<br>Αίτηση έκδοσης ψηφιακού πιστο<br>Κωδικάριθμος αίτησης:                                |                                      | ταχ, Κωδικιός:                          |                                                |
| Λατινική Αναγραφή Ονοματεπων<br>Επώνυμο:<br>Διεύθυνση Κατοικίας Αιτοϋντος<br>Οδός - Αριθμός:<br>Πόλη:<br>Αποτέλεσμα Ελέγχου Εγγράφου<br>Ημερομηνία Ελέγχου:<br>Αίτηση έκδοσης ψηφιακού πιστα<br>Κωδιάριθμος αίτησης:                                 |                                      | ταχ. Κωδικκός:                          |                                                |
| Λατινική Αναγραφή Ονοματεπων<br>Επώνυμο:<br>Διεύθυνση Κατοικίας Αιτοϋντος<br>Οδός - Αριθμός:<br>Πάλη:<br>Αποτέλεσμα Ελέγχου Εγγράφου<br>Ημερομηνία Ελέγχου:<br>Αίτηση έκδοσης ψηφιακού πιστο<br>Κωδκάριθμος αίτησης:<br>Βεβαίωση Φυσικής Ταυτοποίηση |                                      | Ονορα:<br>Ταχ. Κωδικιός:<br>            | Δ. Δ. Δ. Δ. Δ. Δ. Δ. Δ. Δ. Δ. Δ. Δ. Δ. Δ       |

#### Εικόνα 19 – Ηλεκτρονική φόρμα υποβολής αιτήματος

### **Β. Αλλοδαπή Αρχή (Ευρωπαϊκή Αστυνομική Ταυτότητα πολίτη ή Αλλοδαπό Διαβατήριο)**

Μόλις ο υπάλληλος ΚΕΠ εκκινήσει τη διαδικασία φυσικής ταυτοποίησης του πολίτη πατώντας το «πράσινο κουμπί», εφόσον ο πολίτης έχει επιλέξει Αστυνομική Ταυτότητα ή Διαβατήριο για ταυτοποιητικό έγγραφο, θα εμφανιστεί στην οθόνη του υπαλλήλου ΚΕΠ η οθόνη επαλήθευσης εγγράφου ταυτοποίησης (εικόνα 16).

Εφόσον ο εκδότης του εγγράφου ταυτοποίησης είναι Αλλοδαπή Αρχή (Ευρωπαϊκή Αστυνομική Ταυτότητα πολίτη ή Αλλοδαπό Διαβατήριο), ο υπάλληλος επιλέγει «Αλλοδαπή Αρχή» και προχωράει πατώντας το κουμπί «Επόμενο Βήμα» (Εικόνα 20α).

| Αίτηση Έκδοσης Ψηφιακού Πιστοποιητικο | ύ - Βήμα 1/2 - Επαλήθευσr | η Εγγράφου Ταυτοποίησης        |     |  |
|---------------------------------------|---------------------------|--------------------------------|-----|--|
| Στοιχεία Αιτούντος                    |                           |                                |     |  |
| Επώνυμο:                              | ΚΑΠΕΤΑΝ                   | Όνομα:                         | ANZ |  |
| Έγγραφο Ταυτοποίησης:                 | Διαβατήριο                | Αριθμός εγγράφου ταυτοποίησης: | Ał  |  |
| Εκδότης Εγγράφου Ταυτοποίησης:        | Αλλοδαπή Αρχή 🗸 🗸         |                                |     |  |
|                                       |                           |                                |     |  |
|                                       |                           |                                |     |  |
|                                       | Επόμενο Βήμα 🕻            | 🗶 Απόρριψη Αιτήματος           |     |  |
|                                       |                           |                                |     |  |
|                                       |                           |                                |     |  |
|                                       |                           |                                |     |  |
|                                       |                           |                                |     |  |
|                                       |                           |                                |     |  |

Εικόνα 20α – Εκδότης εγγράφου ταυτοποίησης «Αλλοδαπή Αρχή».

**Προσοχή:** Η περίπτωση «Αλλοδαπή Αρχή» θα επιλέγεται **μόνο** για (Ευρωπαϊκή Αστυνομική Ταυτότητα πολίτη ή Αλλοδαπό Διαβατήριο και όχι για Ελληνική Αστυνομική Ταυτότητα πολίτη ή Ελληνικό Διαβατήριο

Στη συνέχεια εμφανίζεται η ηλεκτρονική φόρμα υποβολής αιτήματος του πολίτη (εικόνα 20β)

| τοιχεία Αιτούντος                                                          |                                            |                                            |                                   |
|----------------------------------------------------------------------------|--------------------------------------------|--------------------------------------------|-----------------------------------|
| Επώνυμο:                                                                   |                                            | Όνομα:                                     | 1011112000                        |
| Έγγραφο Ταυτοποίησης:                                                      | Δελτίο Αστυνομικής Ταυτότητας              | Αριθμός εγγράφου ταυτοποίησης:             |                                   |
| Εκδότης Εγγράφου Ταυτοποίησης:                                             | Αλλοδαπή Αρχή                              |                                            |                                   |
| Όνομα χρήστη:                                                              | emightintit                                | Ημερομηνία Γέννησης:                       | 20,000                            |
| ΑΦΜ:                                                                       | 600.000000                                 | Email:                                     | dimensional (Segmenting and       |
| Κινητό τηλέφωνο επικοινωνίας:                                              |                                            |                                            |                                   |
| Στο κινητό τηλέφωνο επικοινωνίας,                                          | ο πολίτης θα λάβει τον προσωπικό του κι    | ωδικό έκδοσης ψηφιακού πιστοποιητικού.     |                                   |
|                                                                            |                                            |                                            |                                   |
|                                                                            |                                            |                                            |                                   |
| Λατινική Αναγραφή Ονοματεπων                                               | ύμου Αιτούντος                             |                                            |                                   |
| Emission                                                                   |                                            | Press                                      |                                   |
| Επωνυμο:                                                                   |                                            | ονομα:                                     | -                                 |
| Ο Διορθώστε το όνομα και το επώνυμ<br>γραφή του ονόματος του στα λατινικά. | μο του πολίπη στα λατινικά εάν και μόνο εκ | άν ο πολίτης προσκομίσει κάποιο έγγραφο πι | ου αποδεικνύει, την διαφοριετική  |
|                                                                            |                                            |                                            |                                   |
|                                                                            |                                            |                                            |                                   |
| Διεύθυνση Κατοικίας Αιτούντος                                              |                                            |                                            |                                   |
| Οδός - Αριθμός:                                                            | 31071100100101                             | Ταχ. Κωδικός:                              | 10010-                            |
| Πόλη:                                                                      | 101145                                     |                                            |                                   |
|                                                                            |                                            |                                            |                                   |
|                                                                            |                                            |                                            |                                   |
| Αποτέλεσμα Ελέγχου Εγγράφου                                                | Ταυτιοποίησης                              |                                            |                                   |
| Ημερομηνία Ελέγχου:                                                        |                                            |                                            |                                   |
|                                                                            |                                            |                                            |                                   |
|                                                                            |                                            |                                            |                                   |
| Αίτηση έκδοσης ψηφιακού πιστο                                              | ποιητικού στο gov.gr                       |                                            |                                   |
| Κωδικάριθμος αίτησης:                                                      | attent of a surely of a first sure         | •                                          |                                   |
|                                                                            |                                            |                                            |                                   |
|                                                                            |                                            |                                            |                                   |
| Βεβαίωση Φυσικής Ταυτοποίηση                                               | s >                                        |                                            |                                   |
| βαιώνεται ότι ο/η                                                          | ιίΕ, κάτοχος του υπ. αρ. Μιθυυυυ Δελτίο    | ου Αστυνομικής Ταυτότητας που εκδόθηκε αι  | τό Αλλοδαπή Αρχή παρουσιάστηκε στ |
| τε ταλμένο Γραφείο ΚΕΠ (Ποιομοιοι                                          | ónou                                       | ν του έγινε φυσική ταυτοποίηση από τον/την | υπάλληλο                          |
|                                                                            |                                            |                                            |                                   |
| Απιμομονία και υπονοαπό βεβαίωσης                                          | Μεταφόστωση μπονεγοσιμένης βεβα            | itadhe i                                   |                                   |
| Δημιουργία και υπογραφή βεβαίωσης                                          | Μεταφόρτωση υπογεγραμμένης βεβα            | imauc                                      |                                   |

Εικόνα 20β – Ηλεκτρονική φόρμα υποβολής αιτήματος

### Γ. Στρατιωτική ταυτότητα

Μόλις ο υπάλληλος ΚΕΠ εκκινήσει τη διαδικασία φυσικής ταυτοποίησης του πολίτη πατώντας το «πράσινο κουμπί», εφόσον το έγγραφο ταυτοποίησης που έχει δηλώσει ο πολίτης στην αίτηση του στο gov.gr είναι **Στρατιωτική ταυτότητα**, θα εμφανιστεί στην οθόνη του υπαλλήλου ΚΕΠ η οθόνη επαλήθευσης εγγράφου ταυτοποίησης (εικόνα 20γ).

| Στοιχεία Αιτούντος             |                                                          |                                         |                                  |
|--------------------------------|----------------------------------------------------------|-----------------------------------------|----------------------------------|
| Επώνυμο:                       | Π.                                                       | Όνομα:                                  | B                                |
| Έγγραφο Ταυτοποίησης:          | Δελτίο Στρατιωτικής Ταυτότητας                           | Αριθμός εγγράφου ταυτοποίησης:          | 8                                |
| Εκδότης Εγγράφου Ταυτοποίησης: | Αρχηγείο Ελληνικής Αστυνομία 🗸                           |                                         |                                  |
|                                | Αρχηγείο Ελληνικής Αστυνομίας                            |                                         |                                  |
|                                | Πυροσβεστικό Σώμα                                        |                                         |                                  |
| Επαλήθευση                     |                                                          |                                         |                                  |
| <b>Q</b> ΕΛΕΓΧΟΣ               | Παρακαλώ προβείτε σε έλεγχο των α<br>υποβολή της αίτησης | στοιχείων του εγγράφου ταυτοποίησης για | να μπορείτε να συνεχίσετε με την |
|                                |                                                          |                                         |                                  |

Εικόνα 20γ – Επαλήθευση εγγράφου ταυτοποίησης (Στρατιωτική Ταυτότητα)

Διακρίνονται 2 κατηγορίες Στρατιωτικών Ταυτοτήτων

### Γ1. Υπηρεσίες που έχουν διασύνδεση με την ΑΠΕΔ

Ο υπάλληλος ΚΕΠ θα πρέπει να επιλέξει τον εκδότη του εγγράφου ταυτοποίησης:

- Αρχηγείο Ελληνικής Αστυνομίας
- Λιμενικό Σώμα
- Πυροσβεστικό Σώμα

Ο υπάλληλος πατάει το κουμπί «ΕΛΕΓΧΟΣ» ώστε να γίνει διασταύρωση με το αντίστοιχο μητρώο ένστολων.

Σε περίπτωση επιτυχημένης διασταύρωσης εμφανίζεται η εικόνα 20δ

| Επαλήθευση                           |                                                             |
|--------------------------------------|-------------------------------------------------------------|
| <b>Q</b> ΕΛΕΓΧΟΣ                     | Έλεγχος του εγγράφου ταυτοποίησης ολοκληρώθηκε με επιτυχία. |
| Αποτελέσματα Ελέγχου Νομιμο          | ποιητικών Εγγράφων                                          |
| Ημερομηνία Ελέγχου : 2023-01-27Τ12:1 | 3:01.531+02:00                                              |
| Στοιχείο Εγγράφου                    | Τιμή Στοιχείου                                              |
| Αριθμός Δελτίου Ταυτότητας           | Т                                                           |
| Ενεργό Έγγραφο                       | NAI                                                         |
| Επώνυμο (Επώνυμο λατινικά)           | Π                                                           |
| Ονομα (Ονομα λατινικά)               | В. ()                                                       |
| Πατρώνυμο (Πατρώνυμο λατινικά)       | ГІ                                                          |
| Μητρώνυμο                            | E.                                                          |
| Ημερομηνία Γέννησης                  | 0:                                                          |
| Φύλο                                 | APPEN                                                       |
| Γόπος Γέννησης                       |                                                             |
| Δημότης - Αρ. Δημοτολογίου           |                                                             |
| Αρχή έκδοσης ΔΤ                      |                                                             |
| Ημερομηνία έκδοσης ΔΤ                | 2                                                           |
|                                      | Επόμενο Βήμα 🔉 🗶 Απόροιωη Αιτήματος                         |

Εικόνα 20δ – Επιτυχημένη διασταύρωση εγγράφου ταυτοποίησης με μητρώο ένστολων

Σε περίπτωση επιτυχημένης διασταύρωσης της Στρατιωτικής Ταυτότητας, ο υπάλληλος ΚΕΠ κάνει τους παρακάτω ελέγχους, όπως και στην περίπτωση Ελληνικής Αστυνομικής Ταυτότητας πολίτη ή Ελληνικού Διαβατηρίου:

- Το πατρώνυμο, μητρώνυμο πρέπει να εμφανίζονται ολόκληρα, αλλά σε περίπτωση που λείπουν οι δύο (2) τελευταίοι χαρακτήρες και δεν αμφισβητείται το κανονικό όνομα, γίνονται αποδεκτά.
- Η ημερομηνία γέννησης πρέπει είναι ολόκληρη (ημέρα / μήνας / έτος) και να ταυτίζεται με αυτή που αναγράφεται στη Στρατιωτική Ταυτότητα.

Σε περίπτωση που χρειάζεται διόρθωση, η αίτηση απορρίπτεται. Ο αιτών θα απευθύνεται στην αντίστοιχη Στρατιωτική υπηρεσία για διόρθωση των στοιχείων του και θα πρέπει να επαναλάβει τη διαδικασία από την αρχή, με νέα αίτηση-ΥΔ στο gov.gr και αίτηση στην ΑΠΕΔ.

Αν τα στοιχεία είναι ορθά, ο υπάλληλος ΚΕΠ μπορεί να προχωρήσει πατώντας το κουμπί «Επόμενο Βήμα» και εμφανίζεται η ηλεκτρονική φόρμα Υποβολής Αίτησης (εικόνα 20ε).

| Οδός - Αριθμός:<br>Πόλη:                                     | Σ Ταχ. Κωδικός: 1                                                                                                    |   |
|--------------------------------------------------------------|----------------------------------------------------------------------------------------------------|---|
| Αποτέλεσμα Ελέγχου Εγγράφου Τ                                | αυτοποίησης                                                                                                    | _ |
| Ημερομηνία Ελέγχου:                                          | 2023-01-27T12:13:01.531+02:00                                                                                                    |   |
| Αίτηση έκδοσης ψηφιακού πιστοι<br>Κωδικάριθμος αίτησης:      | soιητικού στο gov.gr                                                                                                    |   |
| Βεβαίωση Φυσικής Ταυτοποίησης                                |                                                                                                    | _ |
| 3εβαιώνεται ότι ο/η<br>ταρουσιάστηκε στο Εντεταλμένο Γραφεία | , κάτοχος του υπ. αρ Δελτίου Στρατιωτικής Ταυτότητας που εκδόθηκε από Πυροσβεστικό Σώμα<br>ΚΕΠ όπου του έγινε φυσική ταυτοποίηση από τον/την υπάλληλο |   |
| Δημιουργία και υπογραφή βεβαίωσης                            | Μεταφόρτωση υπογεγραμμένης βεβαίωσης                                                                                                    |   |
|                                                              |                                                                                                    |   |

Εικόνα 20ε – Ηλεκτρονική φόρμα υποβολής αιτήματος ένστολου

### Γ2. Υπηρεσίες χωρίς διασύνδεση με την ΑΠΕΔ

Στην περίπτωση αυτή ανήκουν οι ένστολοι του Υπουργείου Εθνικής Άμυνας (όπως οι ένστολοι του Γενικού Επιτελείου Στρατού, Γενικού Επιτελείου Ναυτικού, Γενικού Επιτελείου Αεροπορίας). Ο υπάλληλος ΚΕΠ επιλέγει «Άλλος» για τον εκδότη του εγγράφου ταυτοποίησης, **δεν γίνεται η επαλήθευση του εγγράφου ταυτοποίησης** και εμφανίζεται κατευθείαν η ηλεκτρονική φόρμα υποβολής αιτήματος του αιτούντος (εικόνα 20στ)

| Στοιχεία Αιτούντος                                                                                                    |                                         |                                                                                                |                                                |
|----------------------------------------------------------------------------------------------------|-----------------------------------------|------------------------------------------------------------------------------------------------|------------------------------------------------|
| Επώνυμο:                                                                                                    | - Internet                              | Όνομα:                                                                                         |                                                |
| Έγγραφο Ταυτοποίησης:                                                                                                    | Δελτίο Στρατιωτικής Ταυτότητας          | Αριθμός εγγράφου ταυτοποίησης:                                                                 |                                                |
| Εκδότης Εγγράφου Ταυτοποίησης:                                                                                                    |                                         |                                                                                                |                                                |
| Όνομα χρήστη:                                                                                                    |                                         | Ημερομηνία Γέννησης:                                                                           | 01/10/0000                                     |
| AM                                                                                                    | 000110000                               | Email:                                                                                         |                                                |
| Κινητό τηλέφωνο επικοινωνίας:                                                                                                    | -000000000000000                        |                                                                                                |                                                |
| Στο κινητό τηλέφωνο επικοινωνίας.                                                                                                    | ο πολίτης θα λάβει τον προσωπικό του κι | ωδικό έκδοσης ψηφιακού πιστοποιητικού.                                                         |                                                |
| Λατινική Αναγραφή Ονοματεπων                                                                                                    | ύμου Αιτούντος                          |                                                                                                |                                                |
| Επώνυμο:                                                                                                    | 51010100                                | Όνομα:                                                                                         |                                                |
| Διεύθυνση Κατοικίας Αιτούντος                                                                                                    |                                         |                                                                                                |                                                |
| Οδός - Αριθμός:                                                                                                    |                                         | Ταχ. Κωδικός:                                                                                  | date                                           |
| Πόλη:                                                                                                    | Million (P                              |                                                                                                |                                                |
| Αποτέλεσμα Ελέγχου Εγγράφου                                                                                                    | Ταυτοποίησης                            |                                                                                                |                                                |
| Ημερομηνία Ελέγχου:                                                                                                    | •                                       |                                                                                                |                                                |
|                                                                                                    |                                         |                                                                                                |                                                |
| Αίτηση ἐκδοσης ψηφιακού πιστα<br>Κωδικάριθμος αίτησης:                                                                                                    | ποιητικού στο gov.gr                    | ٥                                                                                              |                                                |
| Αίτηση ἐκδοσης ψηφιακού πιστα<br>Κωδικάριθμος αίτησης:<br>Βεβαίωση Φυσικής Ταυτοποίηση<br>εβαιώνεται ότι ο/η Ξαστοποίηση<br>Δημιουργία και υπογραφή βεβαίωσης | οποιητικού στο gov.gr<br>Δ              | Ε<br>Στρατιωτικής Ταυτότητος παρουσιάστηκε σ<br>πό τον/την υπάλληλο Μυνπποτοιοποιομοίο<br>ωσης | το Εντεταλμένο Γραφείο ΚΕΠ 11100<br>Επιτοτικός |

Εικόνα 20στ – Ηλεκτρονική φόρμα υποβολής αιτήματος

Η ηλεκτρονική φόρμα υποβολής αιτήματος του πολίτη/ ένστολου (εικόνες 19, 20β, 20ε, 20στ) αποτελείται από τα ακόλουθα πεδία:

- Στοιχεία Αιτούντος
  - Επώνυμο : Το πεδίο αυτό είναι προ-συμπληρωμένο βάσει των στοιχείων που περιέχονται στο μητρώο της ΑΑΔΕ για τον συγκεκριμένο πολίτη. Το πεδίο δεν μπορεί να τροποποιηθεί από τον υπάλληλο του ΚΕΠ.
  - Όνομα: Το πεδίο αυτό είναι προ συμπληρωμένο βάσει των στοιχείων που περιέχονται στο μητρώο της ΑΑΔΕ για τον συγκεκριμένο πολίτη. Το πεδίο δεν μπορεί να τροποποιηθεί από τον υπάλληλο του ΚΕΠ.
  - Έγγραφο Ταυτοποίησης: Το πεδίο αυτό είναι προ συμπληρωμένο βάσει των στοιχείων που περιέχονται στην υπεύθυνη δήλωση που υπέβαλε ο πολίτης στο gov.gr. Το πεδίο δεν μπορεί να τροποποιηθεί από τον υπάλληλο του ΚΕΠ.
  - Αριθμός εγγράφου ταυτοποίησης: Το πεδίο αυτό είναι προ συμπληρωμένο βάσει των στοιχείων που περιέχονται στην υπεύθυνη δήλωση που υπέβαλε ο πολίτης στο gov.gr. Το πεδίο δεν μπορεί να τροποποιηθεί από τον υπάλληλο του ΚΕΠ.
  - Όνομα χρήστη: Το πεδίο αυτό είναι προ συμπληρωμένο και περιέχει το username του χρήστη στην εθνική πύλη ermis. Το πεδίο δεν μπορεί να τροποποιηθεί από τον υπάλληλο του ΚΕΠ.
  - Ημερομηνία Γέννησης: Το πεδίο αυτό είναι προ συμπληρωμένο βάσει των στοιχείων που περιέχονται στο μητρώο της ΑΑΔΕ για τον συγκεκριμένο πολίτη. Το πεδίο δεν μπορεί να τροποποιηθεί από τον υπάλληλο του ΚΕΠ.
  - ΑΦΜ: Το πεδίο αυτό είναι προ συμπληρωμένο βάσει των στοιχείων που περιέχονται στο μητρώο της ΑΑΔΕ για τον συγκεκριμένο πολίτη. Το πεδίο δεν μπορεί να τροποποιηθεί από τον υπάλληλο του ΚΕΠ.
  - Email: Το πεδίο αυτό είναι προ συμπληρωμένο και περιέχει το email του χρήστη στην εθνική πύλη ermis. Το πεδίο μπορεί να τροποποιηθεί από τον υπάλληλο του ΚΕΠ.
  - Κινητό τηλέφωνο επικοινωνίας: Το πεδίο αυτό είναι προ συμπληρωμένο βάσει των στοιχείων που περιέχονται στην υπεύθυνη δήλωση που υπέβαλε ο πολίτης στο gov.gr. Το πεδίο δεν μπορεί να τροποποιηθεί από τον υπάλληλο του ΚΕΠ.

# • Λατινική Αναγραφή Ονοματεπώνυμου Αιτούντος :

Επώνυμο, Όνομα : Σε περίπτωση που πρόκειται για πολίτη με έγγραφο ταυτοποίησης από Ελληνική Αστυνομία ή ένστολο προσωπικό από υπηρεσία συνδεδεμένη με την ΑΠΕΔ (ΕΛ.ΑΣ, Λιμενικό Σώμα, Πυροσβεστικό Σώμα), τα πεδία αυτά συμπληρώνονται βάσει των τιμών που περιέχει ηλεκτρονικό μητρώο της αντίστοιχης υπηρεσίας. Εάν το μητρώο της αντίστοιχης υπηρεσίας δεν περιέχει τιμή για τα πεδία αυτά, τότε γίνεται αυτόματη συμπλήρωση βάσει του προτύπου ΕΛΟΤ-743. Ο υπάλληλος ΚΕΠ δεν μπορεί να τροποποιήσει τις τιμές των πεδίων αυτών.

Σε περίπτωση που πρόκειται για πολίτη με έγγραφο ταυτοποίησης από Αλλοδαπή Αρχή ή ένστολο προσωπικό με εκδότη «Άλλος», τότε γίνεται αυτόματη συμπλήρωση των πεδίων βάσει του προτύπου ΕΛΟΤ-743. Ο υπάλληλος ΚΕΠ μπορεί να τροποποιήσει τις τιμές των πεδίων αυτών εάν και μόνο εάν το έγγραφο ταυτοποίησης που έχει καταχωρηθεί στην αίτηση, αναφέρει διαφορετική γραφή.

### • Διεύθυνση Κατοικίας Αιτούντος:

- Οδός Αριθμός : Το πεδίο αυτό είναι προσυμπληρωμένο και περιέχει την διεύθυνση κατοικίας του χρήστη στην εθνική πύλη ermis. Το πεδίο μπορεί να τροποποιηθεί από τον υπάλληλο του ΚΕΠ.
- Ταχ. Κωδικός: Το πεδίο αυτό είναι προ συμπληρωμένο και περιέχει τον ταχυδρομικό κωδικό κατοικίας του χρήστη στην εθνική πύλη ermis. Το πεδίο μπορεί να τροποποιηθεί από τον υπάλληλο του ΚΕΠ.
- Πόλη : Το πεδίο αυτό είναι προσυμπληρωμένο και περιέχει την πόλη κατοικίας του χρήστη στην εθνική πύλη ermis. Το πεδίο μπορεί να τροποποιηθεί από τον υπάλληλο του ΚΕΠ.
- Αποτέλεσμα Ελέγχου Εγγράφου Ταυτοποίησης
  - Ημερομηνία ελέγχου : Το πεδίο αυτό είναι προ συμπληρωμένο και περιέχει την ημερομηνία ελέγχου του εγγράφου ταυτοποίησης που υπέβαλε ο πολίτης. Το πεδίο δεν μπορεί να τροποποιηθεί από το υπάλληλο του ΚΕΠ. Πατώντας το σχετικό κουμπί, υπάλληλος ΚΕΠ μπορεί να δει και τα αποτελέσματα του ελέγχου του εγγράφου ταυτοποίησης.
- Αίτηση έκδοσης ψηφιακού πιστοποιητικού στο gov.gr:
  - Κωδικάριθμος αίτησης: Το πεδίο αυτό είναι προ συμπληρωμένο και περιέχει τον κωδικάριθμο της υπεύθυνης δήλωσης που υπέβαλε ο πολίτης. Το πεδίο δεν μπορεί να τροποποιηθεί από το υπάλληλο του ΚΕΠ.

Ο υπάλληλος του ΚΕΠ πρέπει να συμπληρώσει όλα τα πεδία και πριν υποβάλει την αίτηση θα πρέπει να κάνει τους ακόλουθους ελέγχους.

• Πατάει το κουμπί δίπλα στον κωδικάριθμο στην «Αίτηση έκδοσης πιστοποιητικού στο gov.gr»

| Αίτηση έκδοσης ψηφιακού πιστοποιητικού στο gov.gr |                |  |  |  |  |
|---------------------------------------------------|----------------|--|--|--|--|
| Κωδικάριθμος αίτησης:                             | ALAN ANALYZERA |  |  |  |  |
|                                                   |                |  |  |  |  |

- Επιβεβαιώνει την ορθότητα των στοιχείων της αίτησης του gov.gr, συγκρίνοντάς τα με το ταυτοποιητικό έγγραφο που επιδεικνύει ο πολίτης.
  - Τα επώνυμο, όνομα, πατρώνυμο, μητρώνυμο, ημ. γέννησης πρέπει να συμφωνούν και να είναι ολόκληρα. Εξαίρεση αποτελεί το όνομα, όταν έχει μήκος μεγαλύτερο από 20 χαρακτήρες και εμφανίζονται οι πρώτοι 20
  - Το ταυτοποιητικό έγγραφο που επιδεικνύει ο πολίτης πρέπει να είναι το ίδιο με αυτό που εμφανίζεται στην αίτηση -ΥΔ του gov.gr στο σημείο 4.
  - Ο αριθμός ταυτότητας που δηλώνεται στο πεδίο ΑΔΤ της αίτησης ΥΔ του gov.gr, εφόσον επιλέγεται ταυτότητα ως έγγραφο ταυτοποίησης, πρέπει να είναι ίδιος με τον αριθμό που δηλώνεται στο σημείο 4
  - Σε περίπτωση επιλογής διαβατηρίου ως έγγραφο ταυτοποίησης, το πεδίο ΑΔΤ της αίτησης - ΥΔ πρέπει να είναι συμπληρωμένο είτε με τον Αριθμό Δελτίου Ταυτότητας είτε με τον Αρ. Διαβατηρίου. Αν το πεδίο ΑΔΤ έχει Αρ. Δελτίου Ταυτότητας Ελληνικής

Αρχής τότε πρέπει να ελέγχεται η εγκυρότητα και η ορθότητα των στοιχείων από την εφαρμογή ελέγχου νομιμοποιητικών εγγράφων που διαθέτει το ΚΕΠ

Αν τα παραπάνω δεν ισχύουν, η αίτηση απορρίπτεται και ο πολίτης πρέπει να επαναλάβει τη διαδικασία από την αρχή, με νέες αιτήσεις στο gov.gr και στην ΑΠΕΔ

Κάνει αντιπαραβολή ανάμεσα στα στοιχεία της αίτησης στην ΑΠΕΔ (Επώνυμο, Όνομα, ΑΦΜ)
 και τα αντίστοιχα στην αίτηση gov.gr. Αν δεν υπάρχει ταύτιση η αίτηση απορρίπτεται.

Σε περίπτωση που ο υπάλληλος του ΚΕΠ ολοκληρώσει επιτυχώς τους ανωτέρω ελέγχους θα πρέπει να υπογράψει ψηφιακά την βεβαίωση φυσικής ταυτοποίησης. Η ψηφιακή υπογραφή της βεβαίωσης μπορεί να γίνει με <u>έναν</u> από τους δύο παρακάτω τρόπους

- Μέσω του ψηφιακού πιστοποιητικού σας Κ-ΣΗΔΕ, πατώντας το κουμπί «Δημιουργία και υπογραφή βεβαίωσης» (εικόνα 21)
- Εξωσυστημικά μέσω j-sign / acrobat reader, πατώντας το κουμπί «Μεταφόρτωση υπογεγραμμένης βεβαίωσης» (εικόνα 22).

| <ul> <li></li></ul>                                                                                                    | 🛍 Εφαρμογή Εντεταλμένο | ο Γραφεί 🗙 🔇 APED - Main                                                                                    | ×   +                                                                                                    | • - • × |
|----------------------------------------------------------------------------------------------------|------------------------|----------------------------------------------------------------------------------------------------|----------------------------------------------------------------------------------------------------|---------|
| Πόλη;       Υπογραφή Βεβαίωσης Φυσικής Ταυτοποίησης       ×         Αποτέλεσμα Ελέγχου Εγγράφου Τ       Η βεβαίωση θα δημιουργηθεί αυτόματα ως αρχείο PDF και θα σταλεί για φηριακή<br>υπογραφή στο 2HAE. Μάλις σαμπληρίουσε τα προσωπικά σας διαπιστευτήρια<br>αθεστικοποίησης στο 2HAE. Και τον κωδικό μιας χρήσης (OTP) πατήστε το κουμπί<br>"Υπογραφή"         Η μερομηνία Ελέγχου       Η συσια το προσωπικά σας διαπιστευτήρια<br>αθεστικοποίησης στο 2HAE. Μαλίς σαμπληρίουσε τα προσωπικά σας διαπιστευτήρια<br>αθεστικοποίησης στο 2HAE. Μαλίς σαμπληρίουσε τα το προσωπικά σας διαπιστευτήρια<br>αθεστικοποίησης στο 2HAE. Μαλίς σαμπληρίουσε τα το προσωπικά σας διαπιστευτήρια<br>αθεστικοποίησης στο 2HAE. Μαλίς σαμπληρίουσε τα το προσωπικά σας διαπιστευτήρια<br>αθεστικοποίησης στο 2HAE. Μαλίς σαμπληρίουσε το προσωπικά σας διαπιστευτήρια<br>αθεστικοποίησης το στο 2HAE. Μαλίς σαμπληρίουσε το προσωπικά σας διαπιστευτήρια<br>αθεστικοποίησης στο 2HAE. Μαλίς σαμπαι στο στο το του του του του τριστο σπαρίπτωση που έχετε διαλέζει το επαισίαν τριστο σπαρτολής στο<br>στο στο στο του του του του του του του του του τ                                                                                                    | ← → C ▲ Not            | secure   172.30.2.194:8085/certmanager-kep/ci                                                               | itizens/create?cid=16539239                                                                                                    | 🖈 🗯 🚢 E |
| Αποτέλεσμα Ελέγχου Εγγράφοι<br>μερομηνία Ελέγχον<br>μερομηνία Ελέγχον<br>μερομηνα Ελέγχον<br>μερομηνία Ελέγχον<br>μερομηνία Ελέγχον<br>μερ |                        | Πόλη:                                                                                                    | Υπογραφή Βεβαίωσης Φυσικής Ταυτ <mark>οποίησης</mark>                                                                                                    |         |
| Αίτηση έκδοσης ψηφιακού πιστα<br>κωδικάς χρήστη:<br>κωδικάριθμος αίτησης<br>Βεβαίωση Φυσικής Ταυτοποίησης<br>Βεβαίώνεται ότι ο/η ΚΑΠΕΤΑΝ ΑΝΔΡΕΑΣ<br>ΚΕΠ ΟΙΩΒ ΑΗΜΟΥ ΑΗΜΝΟΥ οπου του έχνετ<br>συσική ταυτοποίηση από τον/την υπάλληλο ΚΟΝΤΟΥ ΕΛΕΝΗ.<br>Δημιουργία και υπογραφή βεβαίωσης<br>Μεταφόρτωση υπογεγραμμένης βεβαίωσης                                                                                                    |                        | — Αποτέλεσμα Ελέγχου Εγγράφου Τα<br>Ημερομηνία Ελέγχου:                                                     | Η βεβαίωση θα δημιουργηθεί αυτόματα ως αρχείο PDF και θα σταλεί για ψηφιακή<br>υπογραφή στο ΣΗΔΕ. Μόλις συμπληρώσετε τα προσωπικά σας διαπιστευτήρια<br>αυθεντικοποίησης στο ΣΗΔΕ και τον κωδικό μιας χρήσης (ΟΤΡ) πατήστε το κουμπί<br>"Υπογραφή"<br>Όνομα χρήστη: |         |
| Βεβαίωση Φυσικής Ταυτοποίησης         Ακύρωση         Υπογραφή           Βεβαιώνεται ότι ο/η ΚΑΠΕΤΑΝ ΑΝΔΡΕΑΣ         παρουσιάστηκε στο Εντεταλμένο Γραφείο           ΚΕΠ 0108 ΛΗΜΟΥ ΛΗΜΝΟΥ σπου του έγινε         φυσική ταυτοποίηση από τον/την υπάλληλο ΚΟΝΤΟΥ ΕΛΕΝΗ.           Δημιουργία και υπογραφή βεβαίωσης         Μεταφόρτωση υπογεγραμμένης βεβαίωσης                                                                                                    |                        | — Αίτηση έκδοσης ψηφιακού πιστοπ<br>Κωδικάριθμος αίτησης:                                                   | Κωδικός χρήστη:         Αποστολή ΟΤΡ           Κωδικός Μιας         Αποστολή ΟΤΡ           Χρήσης (ΟΤΡ):         Αποστολή ΟΤΡ                                                                                                    |         |
| Δημιουργία και υπογραφή βεβαίωσης Μεταφόρτωση υπογεγραμμένης βεβαίωσης                                                                                                    |                        | Βεβαίωση Φυσικής Ταυτοποίησης<br>Βεβαιώνεται ότι ο/η ΚΑΠΕΤΑΝ ΑΝΔΡΕΑΣ<br>ΚΕΠ 0108 ΔΗΜΟΥ ΔΗΜΝΟΥ σπου του έγιν | Ακύρωση Υπογραφή<br>παρουσιάστηκε στο Εντεταλμένο Γραφείο<br>ε φυσική ταυτοποίηση από τον/την υπαλληλο ΚΟΝΤΟΥ ΕΛΕΝΗ.                                                                                                    |         |
| Υποβολή Αίτησης Κατόρριψη Αιτήματος                                                                                                    |                        | Δημιουργία και υπογραφή βεβαίωσης                                                                           | Μεταφόρτωση υπογεγραμμένης βεβαίωσης<br>Υποβολή Αίτησης                                                                                                    |         |

Εικόνα 21 – Ψηφιακή υπογραφή βεβαίωσης ταυτοποίησης μέσω Κ-ΣΗΔΕ

| 🛍 Εφαρμογή Εντεταλμέν                             | ου Γραφεί 🗙 🎯 APED - Main                           | ×   +                                                                                                    | • - ā × |
|---------------------------------------------------|-----------------------------------------------------|----------------------------------------------------------------------------------------------------|---------|
| $\leftarrow$ $\rightarrow$ C $\blacktriangle$ Not | secure   172.30.2.194:8085/certmanager-kep/c        | itizens/create?cid=16539239                                                                                                    | 🖈 🗯 😩 E |
|                                                   | Πόλη:                                               | Μεταφόρτωση υπογεγραμμένης βεβαίωσης ×                                                                                                    |         |
|                                                   | Αποτέλεσμα Ελέγχου Εγγράφου Τι                      | Για να ολοκληρωθεί η διαδικασία φυσικής ταυτοποίησης, θα πρέπει να υπογράψετε<br>ψηφιακά την βεβαίωση φυσικής ταυτοποίησης την οποία μπορείτε να αντλήσετε<br>από <u>εδώ</u> |         |
|                                                   | Ημερομηνία Ελέγχου:                                 | Αναζήτηση                                                                                                    |         |
|                                                   | Αίτηση έκδοσης ψηφιακού πιστοπ                      | Ακύρωση Μεταφόρτωση                                                                                                    |         |
|                                                   | Κωδικάριθμος αίτησης:                               | pYOies9-b11RJnQ7zkgWPQ                                                                                                    |         |
|                                                   | Βεβαίωση Φυσικής Ταυτοποίησης                       |                                                                                                    |         |
|                                                   | Βεβαιώνεται ότι ο/η ΚΑΠΕΤΑΝ ΑΝΔΡΕΑΣ<br>οπου του έγι | ΖΕΠΠΟΣ, κάτοχος του υπ. αρ. ΑΒ7654323 Διαβατηρίου που εκδόθηκε από Ελληνική Αστυνομία παρουσιάστηκε στο Εντεταλμένο Γραφείο<br>- φοσική ταυτοποίηση από τον την υπάλληλο     |         |
|                                                   | Δημιουργία και υπογραφή βεβαίωσης                   | Μεταφόρτωση υπογεγραμμένης βεβαίωσης                                                                                                    |         |
|                                                   |                                                     |                                                                                                    |         |

Εικόνα 22 – Ψηφιακή υπογραφή βεβαίωσης ταυτοποίησης εξωσυστημικά

Από τις δύο παραπάνω μεθόδους, προτείνεται η πρώτη, καθώς είναι πιο απλή και η βεβαίωση που προκύπτει έχει σωστή ψηφιακή υπογραφή και χρονοσήμανση.

Επίσης ο υπάλληλος που διεκπεραιώνει τη φυσική ταυτοποίηση πρέπει να προσέχει να είναι και ο ίδιος που υπογράφει τη βεβαίωση και όχι κάποιος άλλος υπάλληλος

Μόλις ολοκληρώσει την ψηφιακή υπογραφή της βεβαίωσης φυσικής ταυτοποίησης πρέπει να πατήσει το κουμπί «Υποβολή Αίτησης» (εικόνα 23).

| — Αίτηση έκδοσης ψηφιακού πιστοποι | ητικού στο gov.gr                                                                                                    |  |
|------------------------------------|----------------------------------------------------------------------------------------------------|--|
| Κωδικάριθμος αίτησης:              | pYOies9-bl1RJnQ7zkgWPQ                                                                                                    |  |
|                                    |                                                                                                    |  |
| Βεβαίωση Φυσικής Ταυτοποίησης      |                                                                                                    |  |
| Βεβαιώνεται ότι ο/ο Κά             | κάτοχος του υπ. αρ. ΑΕ Διαβατηρίου που εκδόθηκε από Ελληνική Αστυνομία παρουσιάστηκε στο Εντεταλμένο Γραφείο<br>ρυσική ταυτοποίηση από τον/την υπάλληλο |  |
| Δημιουργία και υπογραφή βεβαίωσης  | Μεταφόρτωση υπογεγραμμένης βεβαίωσης                                                                                                    |  |
|                                    |                                                                                                    |  |
|                                    | Υποβολή Αίτησης                                                                                                    |  |

Εικόνα 23 – Κουμπί «Υποβολή Αίτησης»

Στην οθόνη του θα εμφανιστεί μήνυμα το οποίο τον βεβαιώνει ότι το αίτημα υποβλήθηκε επιτυχώς (εικόνα 24).

| Το αίτημα Έκδοσης ψηφιακού πιστοποιητικού με μοναδικό κωδικό 2<br>υποβλήθηκε επιτυχώς. | 96       |
|----------------------------------------------------------------------------------------|----------|
|                                                                                        | Κλείσιμο |

Εικόνα 24 – Επιτυχής υποβολή αιτήματος έκδοσης ψηφιακού πιστοποιητικού

Ο πολίτης λαμβάνει sms που τον ενημερώνει για την επιτυχή ολοκλήρωση της φυσικής ταυτοποίησης.

Σε περίπτωση που ο υπάλληλος του ΚΕΠ δεν ολοκληρώσει επιτυχώς τους ανωτέρω ελέγχους θα πρέπει να πατήσει το κουμπί «Απόρριψη Αιτήματος» (εικόνα 25).

| Αίτηση έκδοσης ψηφιακού πιστοποιητικού στο gov.gr |                                                                                                    |  |  |  |
|---------------------------------------------------|----------------------------------------------------------------------------------------------------|--|--|--|
| Κωδικάριθμος αίτησης:                             | pYOies9-bl1RJnQ7zkgWPQ                                                                                                    |  |  |  |
|                                                   |                                                                                                    |  |  |  |
| Βεβαίωση Φυσικής Ταυτοποίησης —                   |                                                                                                    |  |  |  |
| Βεβαιώνεται ότι ο/η ΚΑΠ<br>οπου του έγινε φ       | , κάτοχος του υπ. αρ. ΑΕ Διαβατηρίου που εκδόθηκε από Ελληνική Αστυνομία παρουσιάστηκε στο Εντεταλμένο Γραφείο<br>ισική ταυτοποίηση από τον/την υπάλληλο |  |  |  |
| Δημιουργία και υπογραφή βεβαίωσης                 | εταφόρτωση υπογεγραμμένης βεβαίωσης                                                                                                    |  |  |  |
|                                                   |                                                                                                    |  |  |  |
|                                                   | Υποβολή Αἰτησης                                                                                                    |  |  |  |

Εικόνα 25 – Κουμπί «Απόρριψη Αιτήματος»

Ακολούθως, θα του ζητηθεί να καταχωρήσει τον λόγο απόρριψης του αιτήματος (εικόνα 26).

| Accounter Anopporter. |    |
|-----------------------|----|
|                       | 11 |
| K) el cura            |    |

Εικόνα 26 – Αιτιολόγηση απόρριψης αιτήματος

Μόλις συμπληρώσει τον λόγο απόρριψης της αίτησης θα πρέπει να πατήσει το κουμπί «Απόρριψη» (εικόνα 26) και θα δει στην οθόνη του (εικόνα 27) επιβεβαιωτικό μήνυμα αναφορικά με την οριστική απόρριψη του αιτήματος.

| Το αίτημα Έκδοσης ψηφιακού πιστοποιητικού απορρίφθηκε. |          |
|--------------------------------------------------------|----------|
|                                                        |          |
|                                                        | Κλείσιμο |

Εικόνα 27 – Επιβεβαίωση απόρριψης αιτήματος έκδοσης ψηφιακού πιστοποιητικού